• In the Human Resources site you will select Employee Resources

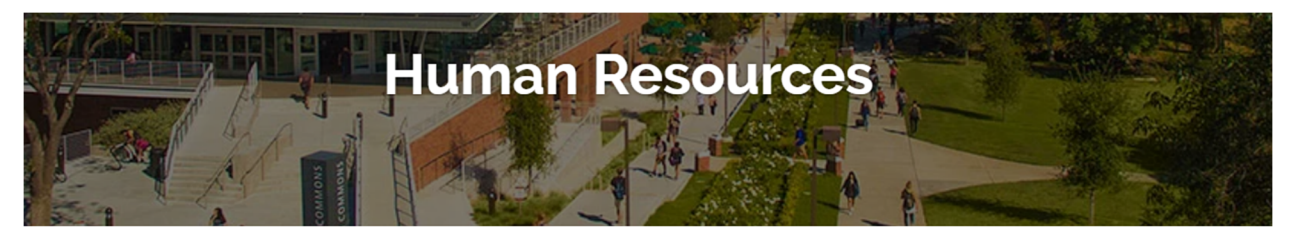

```
HOME > HUMAN RESOURCES
```

Cal Lutheran offers outstanding career opportunities. Employees enjoy excellent benefits that include health, dental and vision coverage; generous vacations, holidays and retirement options; and tuition assistance for staff members and their family.

## **Career Opportunities**

Search for open positions at Cal Lutheran and PLTS.

### VIEW JOB OPENINGS >

## Announcements

- <u>April 2022 Newsletter</u>
- February 2022 Newsletter
- Performance Management Plan process training
- November 2021 Newsletter
- October 2021 Newsletter
- <u>COVID-19 Information</u>
- August 2021 Newsletter

#### Home

- Job Openings Benefits Employee Resources Report an Incident Handbook & Policies Staff Development Meet the Staff Employment Notices
- Employee Affinity Groups  $\rightarrow$

## • Then select Forms & Documents

# Human Resources

HOME > HUMAN RESOURCES > EMPLOYEE RESOURCES

# Employee Resources

### Forms & Documents

Download forms related to benefits, workers compensation, and general employment documents.

#### <u>Holiday Calendar</u>

Campus closure dates for staff.

#### Campus Conduct Hotline

Report concerns anonymously about issues or behaviors that pose a risk to Cal Lutheran or its students, staff, or faculty.

#### HR Newsletter

Visit the HR newsletter archive.

#### Student Union Lactation Room Calendar

View the dates and times that the Lactation Room in the Student Union is reserved for use.

| Home                                                                                                    |  |
|----------------------------------------------------------------------------------------------------|--|
| Job Openings                                                                                                    |  |
| Benefits                                                                                                    |  |
| Employee Resources                                                                                                 |  |
| <ul><li>Forms &amp; Documents</li><li>Holiday Calendar</li><li>Campus Conduct Hotline</li><li>Newsletter</li></ul> |  |
| Report an Incident                                                                                                 |  |
| Handbook & Policies                                                                                                |  |
| Staff Development                                                                                                  |  |
| Meet the Staff                                                                                                    |  |
| Employment Notices                                                                                                 |  |
|                                                                                                    |  |

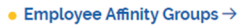

• You will find the dynamic form under **Employment and Compensation** header. Select Personnel Action Change Form.

 $\mathsf{HOME} \ > \ \mathsf{HUMAN} \ \mathsf{RESOURCES} \ > \ \mathsf{EMPLOYEE} \ \mathsf{RESOURCES} \ > \ \mathsf{FORMS} \ \& \ \mathsf{DOCUMENTS}$ 

# Forms & Documents

# Leave of Absence

- Employee Request for Long Term Medical Leave of Absence form
- Leave Without Pay form
- Family Medical Leave Act Rights
- California Family Rights Act
- EDD State of California State Disability Insurance (SDI)
- EDD State of California Paid Family Leave (PFL)
- Medical Certification
- <u>Return to Work Certification Form</u>
- Monthly Faculty Sick Time

## **Employment and Compensation**

- <u>Change of Address and/or Emergency Contact</u>
- Personnel Action Change Form
- <u>Request to View Personnel Records</u>
- Budget Authorization for Agency Temp Employee
- 2022 Bi-weekly Payroll Schedule

Home
Job Openings
Benefits
Employee Resources
Forms & Documents
Holiday Calendar
Campus Conduct Hotline
Newsletter
Report an Incident
Handbook & Policies
Staff Development
Meet the Staff
Employment Notices

• Employee Affinity Groups  $\rightarrow$ 

• This is what you will see once the PAC form is opened.

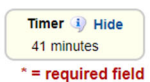

# California Lutheran University

**Human Resources Department** 

## PERSONNEL ACTION CHANGE FORM

| Employee Name:                                               | Effective Date: *          |  |
|--------------------------------------------------------------|----------------------------|--|
| Employee ID: Position: "                                     |                            |  |
| Department:                                                  | GL/Budget#:                |  |
| REASON FOR CHANGE                                            |                            |  |
| Extension of Temporary Position Assignment                   | Supervisor                 |  |
| Department Assignment / Allocation between Departments       | Pay / FTE / Classification |  |
| Pay / FTE                                                    | Seasonal Assignment        |  |
| Explanation For Change:                                      |                            |  |
| ROUTING INFORMATION                                          |                            |  |
| Enter the employee's email address: "                        |                            |  |
| Select Your department to identify your VP " Please Select * |                            |  |
| VP First Name: VP Last Name:                                 | •<br>VP Email:             |  |
| (click to sign)                                              |                            |  |
| Signature Dat                                                | e                          |  |

**APPROVALS**